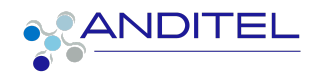

# Manual de usuario

GESTIÓN DE TAREAS

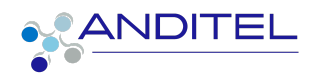

,

# Tabla de Contenido

|                                                     | PAG |
|-----------------------------------------------------|-----|
| INGRESO A SISINFO                                   | 2   |
| MÓDULO DE PROYECTOS                                 | 3   |
| PERFIL USUARIO ADMINISTRADOR                        | 4   |
| CREACIÓN DE TAREAS (Exclusivo perfil administrador) | 5   |
| INFORMACIÓN BÁSICA A DILIGENCIAR                    | 5   |
| PERFIL USUARIO TAREAS PROPIAS (PERFIL TÉCNICO)      | 7   |
| SEGUIMIENTO DE ACTIVIDADES EN HOJA DE HORAS         | 8   |
| PLANIFICAR ACTIVIDA                                 | 9   |
| CREACIÓN SUBTAREAS                                  | 10  |
| COMUNICACIÓN                                        | 11  |
| CAMBIO DE ESTADOS                                   | 15  |
| CUADRO DE VERSIONES                                 | 15  |

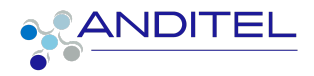

# **INGRESO A SISINFO**

Para ingresar al sistema de información, el empleado podrá acceder con el usuario (correo corporativo) y clave suministrada por el área de sistemas (Se recomienda el cambio de contraseña) o en su defecto la que ya fue asignada por el mismo usuario.

Al iniciar en la plataforma tendremos a disposición la suite de aplicaciones según los roles asignados al área que pertenece el usuario.

1. Ingresar a la siguiente dirección:

https://sisinfo.anditel.com/web/login opcion ldentificarse este botón se encuentra en la parte superior derecha como se evidencia en la imagen

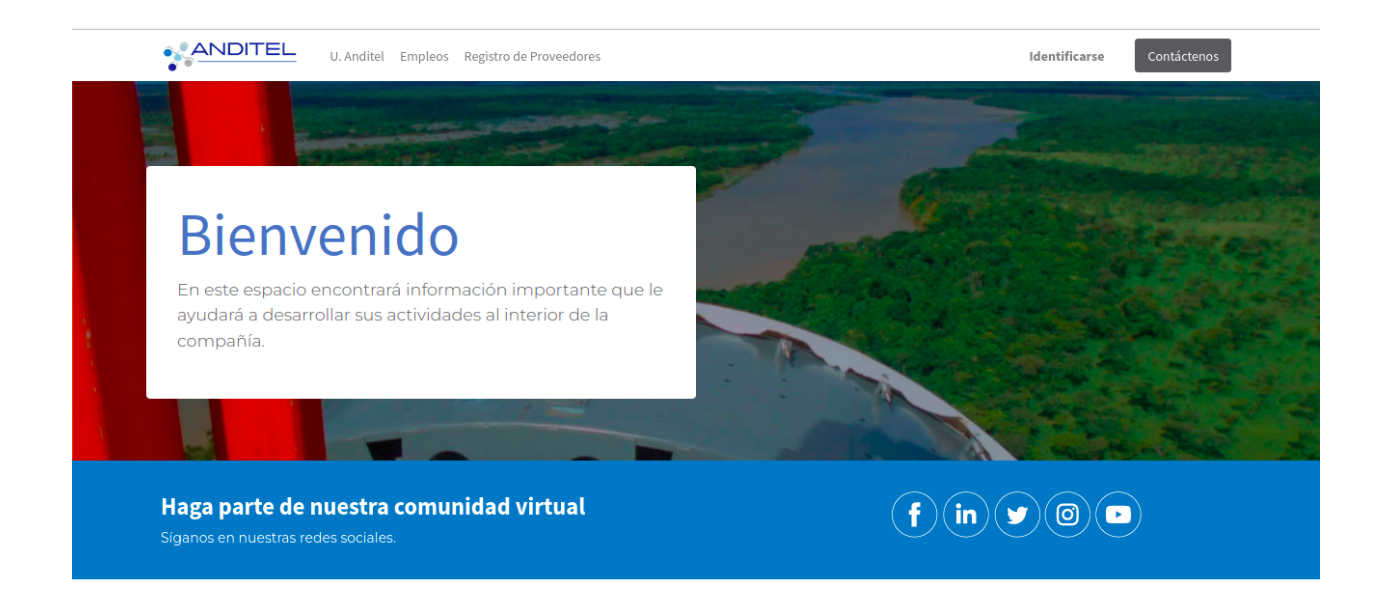

# MÓDULO DE PROYECTOS

Creado: Yecenia González correo: ygmoreno@anditel.net

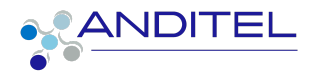

Una vez haya ingresado debe seleccionar el módulo de compras identificado con la siguiente imagen

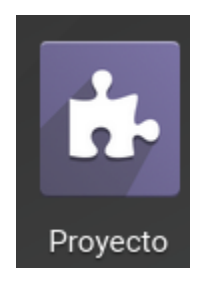

En la barra de menú se encuentran dispuestas varias opciones, estas serán visualizadas de acuerdo al perfil del usuario que realiza el ingreso al sistema, daremos un recorrido por los principales ítems

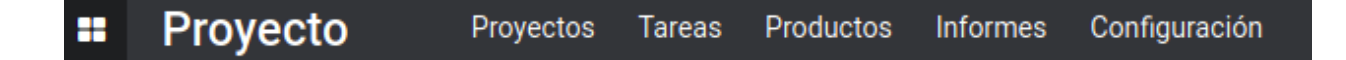

En la vista principal de este módulo encontrará relacionado los proyectos en lo que el usuario esté vinculado

| Proyecto Proyecto                        | s Tareas Producto | os         |           |                      |               | 📌 🛛 🕲 (         | 🚺 señor pruebas |
|------------------------------------------|-------------------|------------|-----------|----------------------|---------------|-----------------|-----------------|
| Proyectos                                |                   |            |           |                      |               |                 | Q               |
|                                          |                   |            | ▼ Filtros | <b>≡</b> Agrupar por | ★ Favoritos   | 1-4/4 < >       | ∷ ≣ ≣           |
| ☆ Andired - Plan de Desatraso<br>● PNCAV |                   | ABORATORIO |           |                      | ☆ Seguimiente | o PNCAV Oficina |                 |
| 0 Tasks                                  | 32.096 Tickets    | 0 Tasks    |           | 0 Tickets            | 0 Tasks       |                 | 0 Tickets       |
| ☆ SI-Anditel<br>⊠ sistemas@anditel.net   |                   |            |           |                      |               |                 |                 |
| 2 Tareas                                 | 3 Tickets         |            |           |                      |               |                 |                 |

Una vez identificado el proyecto en el que debemos trabajar se debe proceder a hacer clic en el mismo, este proceso le mostrará al usuario las

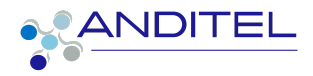

tareas asignadas a su usuario o en su defecto las del grupo (esto según permisos de usuario).

#### PERFIL USUARIO ADMINISTRADOR

En el caso en que el perfil sea administrativo osea que le permita realizar la visualización de tareas del equipo le mostrará el listado total de las mismas

| oyectos / S |                                                                                                    |                                                                                                    | Buscar                                                                                                    |                                                                                                    |                                                                                                    |                                                                                                    |                                                                                                    |                                                                                                    |                                                                                                    |                                                                                                    |                                                                                                    |                                                                                                    |                                                                                                    |                                                                                                    |
|-------------|----------------------------------------------------------------------------------------------------|----------------------------------------------------------------------------------------------------|----------------------------------------------------------------------------------------------------|----------------------------------------------------------------------------------------------------|----------------------------------------------------------------------------------------------------|----------------------------------------------------------------------------------------------------|----------------------------------------------------------------------------------------------------|----------------------------------------------------------------------------------------------------|----------------------------------------------------------------------------------------------------|----------------------------------------------------------------------------------------------------|----------------------------------------------------------------------------------------------------|----------------------------------------------------------------------------------------------------|----------------------------------------------------------------------------------------------------|----------------------------------------------------------------------------------------------------|
| REAR 📥      |                                                                                                    |                                                                                                    |                                                                                                    |                                                                                                    | ▼ Filtros                                                                                                    | <b>≡</b> Agrupa                                                                                                    | ar por                                                                                                    | ★ Fav                                                                                                    | oritos                                                                                                    | 1-80<br>625                                                                                                    | / <b>&lt;</b>                                                                                                    | : >                                                                                                    |                                                                                                    |                                                                                                    |
| ID TAREA    | FECHA DE INICIO                                                                                                   | FECHA DE FINALIZ                                                                                                    | ÚLTIMA ACTUALIZ                                                                                                    | SIT                                                                                                    | 10                                                                                                    | ID SITIO                                                                                                    | DEPA                                                                                                    | RTA                                                                                                    | MUNICI                                                                                                    | PI                                                                                                    | TIPO                                                                                                    |                                                                                                    |                                                                                                    |                                                                                                    |
| COMPRAS:    | 26-08-2022 08:00:00                                                                                               | 26-08-2022 20:00:00                                                                                                    | 17-11-2022 06:58:04                                                                                                    |                                                                                                    |                                                                                                    |                                                                                                    |                                                                                                    |                                                                                                    |                                                                                                    |                                                                                                    |                                                                                                    |                                                                                                    |                                                                                                    |                                                                                                    |
| CLARO: CR   | 25-10-2022 08:00:00                                                                                               | 27-10-2022 20:00:00                                                                                                    | 08-11-2022 16:33:49                                                                                                    |                                                                                                    |                                                                                                    |                                                                                                    |                                                                                                    |                                                                                                    |                                                                                                    |                                                                                                    |                                                                                                    |                                                                                                    |                                                                                                    |                                                                                                    |
| COMPRAS:    | 15-09-2022 08:00:00                                                                                               | 15-09-2022 20:00:00                                                                                                    | 11-10-2022 17:08:16                                                                                                    |                                                                                                    |                                                                                                    |                                                                                                    |                                                                                                    |                                                                                                    |                                                                                                    |                                                                                                    |                                                                                                    |                                                                                                    |                                                                                                    |                                                                                                    |
| CLARO:CR    | 18-11-2022 08:00:00                                                                                               | 18-11-2022 20:00:00                                                                                                    | 19-01-2023 08:37:28                                                                                                    |                                                                                                    |                                                                                                    |                                                                                                    |                                                                                                    |                                                                                                    |                                                                                                    |                                                                                                    |                                                                                                    |                                                                                                    |                                                                                                    |                                                                                                    |
| COMPRAS:    | 26-08-2022 08:00:00                                                                                               | 26-08-2022 20:00:00                                                                                                    | 17-11-2022 09:04:37                                                                                                    |                                                                                                    |                                                                                                    |                                                                                                    |                                                                                                    |                                                                                                    |                                                                                                    |                                                                                                    |                                                                                                    |                                                                                                    |                                                                                                    |                                                                                                    |
| COMPRAS:    | 25-08-2022 08:00:00                                                                                               | 25-08-2022 20:00:00                                                                                                    | 11-10-2022 17:13:00                                                                                                    |                                                                                                    |                                                                                                    |                                                                                                    |                                                                                                    |                                                                                                    |                                                                                                    |                                                                                                    |                                                                                                    |                                                                                                    |                                                                                                    |                                                                                                    |
| Modulo Co   | 15-09-2022 08:00:00                                                                                               | 15-09-2022 12:00:00                                                                                                    | 02-11-2022 08:50:48                                                                                                    |                                                                                                    |                                                                                                    |                                                                                                    |                                                                                                    |                                                                                                    |                                                                                                    |                                                                                                    |                                                                                                    |                                                                                                    |                                                                                                    |                                                                                                    |
| COMPRAS:    | 26-08-2022 08:00:00                                                                                               | 26-08-2022 20:00:00                                                                                                    | 11-10-2022 17:11:38                                                                                                    |                                                                                                    |                                                                                                    |                                                                                                    |                                                                                                    |                                                                                                    |                                                                                                    |                                                                                                    |                                                                                                    |                                                                                                    |                                                                                                    |                                                                                                    |
|             | Oyectos / S   REAR 2   ID TAREA 2   COMPRAS: 2   CLARO: CR 2   COMPRAS: 2   COMPRAS: 2   Modulo Co 2   COMPRAS: 2 | Image: Comparison of the comparison of the comparison | ID TAREA         FECHA DE INICIO         FECHA DE FINALIZ           COMPRAS:         26-08-2022 08:00:00         26-08-2022 20:00:00           CLARO: CR         25-10-2022 08:00:00         27-10-2022 20:00:00           COMPRAS:         15-09-2022 08:00:00         15-09-2022 20:00:00           COMPRAS:         15-09-2022 08:00:00         26-08-2022 20:00:00           COMPRAS:         26-08-2022 08:00:00         26-08-2022 20:00:00           COMPRAS:         26-08-2022 08:00:00         26-08-2022 20:00:00           COMPRAS:         25-08-2022 08:00:00         26-08-2022 20:00:00           Modulo Co         15-09-2022 08:00:00         15-09-2022 12:00:00           Modulo Co         26-08-2022 08:00:00         26-08-2022 12:00:00 | Compression         FECHA DE INICIO         FECHA DE FINALIZ         ÚLTIMA ACTUALIZ           ID TAREA         FECHA DE INICIO         FECHA DE FINALIZ         ÚLTIMA ACTUALIZ           COMPRAS         26-08-2022 08:00:00         26-08-2022 20:00:00         17-11-2022 06:58:04           CLARO: CR         25-10-2022 08:00:00         27-10-2022 20:00:00         08-11-2022 16:33:49           COMPRAS         15-09-2022 08:00:00         15-09-2022 20:00:00         11-10-2022 17:08:16           COMPRAS         26-08-2022 08:00:00         18-11-2022 00:00:00         19-01-2023 08:37:28           COMPRAS         26-08-2022 08:00:00         26-08-2022 20:00:00         17-11-2022 09:04:37           COMPRAS         26-08-2022 08:00:00         26-08-2022 20:00:00         17-11-2022 09:04:37           Modulo Co         15-09-2022 08:00:00         26-08-2022 20:00:00         11-10-2022 17:13:00           Modulo Co         15-09-2022 08:00:00         15-09-2022 12:00:00         02-11-2022 08:50:48           COMPRAS         26-08-2022 08:00:00         26-08-2022 20:00:00         11-10-2022 17:11:30 | COMPRAS:       26-08-2022 08:00:00       26-08-2022 20:00:00       17-11-2022 06:58:04       ST         COMPRAS:       26-08-2022 08:00:00       26-08-2022 20:00:00       17-11-2022 16:33:49       1         CLARO: CR       25-10-2022 08:00:00       27-10-2022 20:00:00       08-11-2022 16:33:49       1         COMPRAS:       15-09-2022 08:00:00       15-09-2022 20:00:00       11-10-2022 17:08:16       1         COMPRAS:       15-09-2022 08:00:00       26-08-2022 20:00:00       11-10-2022 17:08:16       1         COMPRAS:       18-11-2022 08:00:00       26-08-2022 20:00:00       11-10-2022 17:08:16       1         COMPRAS:       26-08-2022 08:00:00       26-08-2022 20:00:00       11-10-2022 17:08:16       1         Modulo Co       15-09-2022 08:00:00       25-08-2022 20:00:00       11-10-2022 17:13:00       1         COMPRAS:       26-08-2022 08:00:00       25-08-2022 20:00:00       11-10-2022 17:13:00       1 | Buscar.         REAR       Buscar.         REAR       S         ID TAREA       FECHA DE INICIO       FECHA DE FINALIZ       ÚLTIMA ACTUALIZ       SITIO         ID TAREA       FECHA DE INICIO       FECHA DE FINALIZ       ÚLTIMA ACTUALIZ       SITIO         COMPRAS:       26-08-2022 08:00:00       26-08-2022 20:00:00       17-11-2022 06:58:04 | Puscar         Puscar         Puscar         Tibros       Pascar         Tibros       Pascar         Tibros       Pascar         Tibros       Pascar         Tibros       Pascar         Tibros       Pascar         Tibros       Pascar         Tibros       Pascar         Tibros       Pascar         Tibros       Pascar         Tibros       Pascar         Tibros       Pascar         Tibros       Pascar         Tibros       Pascar         Colspan=2022 08:00:00       Colspan=2022 08:00:00       Colspan=2022 08:00:00       Tibros       Pascar         Colspan=2022 08:00:00       Colspan=2022 08:00:00       Tibros       Pascar         Colspan=2022 08:00:00       Colspan=2022 08:00:00       Tibros       Colspan=2022 08:00 | Buscar         Buscar         Buscar         Titros       Baruper to the fination         Voltama actualiz       Voltama actualiz       STIO       ID STIO       PECHA DE FINALIZ       Voltama actualiz       STIO       ID STIO       PECHA DE FINALIZ       Voltama actualiz       STIO       ID STIO       PECHA DE FINALIZ       Voltama actualiz       STIO       ID STIO       PECHA DE FINALIZ       Voltama actualiz       STIO       ID STIO       PECHA DE FINALIZ       Voltama actualiz       STIO       ID STIO       PECHA DE INICIO       COMPRAS:       SECHA DE INICIO       SECHA DE INICIO       SECHA DE INICIO       SECHA DE INICIO       SETIO       ID STIO       DE STIO         COMPRAS:       SECHA DE INICIO       SECHA DE INICIO       SECHA DE INICIO       SECHA DE INICIO       SECHA DE INICIO       SECHA DE INICIO       SECHA DE INICIO       SECHA DE INICIO       SECHA | Juscar         Interest Section 1         Interest Section 1         <th colspan="</td> <td>Juscar         Luscar         Luscar         T Filtros       Agrupar por       A Pravritos         ID TAREA       FECHA DE INICIO       FECHA DE FINALIZ       SITO       ID SITIO       MUNICIO         COMPRAS       26-08-2022 08:00:00       26-08-2022 08:00:00       17-11-2022 06:58:04         COMPRAS       25-10-2022 08:00:00       27-10-2022 20:00:00       11-10-2022 17:08:16         COMPRAS       25-08-2022 08:00:00       11-10-2022 17:08:16         COMPRAS       26-08-2022 08:00:00       11-10-2022 17:08:16         COMPRAS       26-08-2022 08:00:00       11-10-2022 17:08:16         COMPRAS       26-08-2022 08:00:00       11-10-2022 17:08:16         COMPRAS       26-08-2022 08:00:00       26-08-2022 08:00:00       26-08-2022 08:00:00       26-08-2022 08:00:00       26-08-2022 08:00:00       26-08-2022 08:00:00       26-08-2022 08:00:00       26-08-2022 08:00:00       26-08-2022 08:00:00       <th cols<="" td=""><td>Funcar           Funcar           Funcar           Tittes         Agrupper or         A Favoritos         1-80           ID TAREA         FECHA DE INICIO         FECHA DE FINALIZ         OLTIMA ACTUALIZ         SITIO         DEPARTA         MUNICIPI           COMPRAS         26-08-2022 08:000         08-11-2022 06:58:04         CIL         CIL         <th colspa<="" td=""><td>REAR       FECHA DE INICIO       FECHA DE FINALIZ       VITIMA ACTUALIZ       STIO       ID SITIO       DEPARTA       MUNICIPI       TIPO         COMPRAS       26-08-2022 08:00:00       26-08-2022 20:00:00       17-11-2022 06:58:04       Image: Compression of the termination of the termination of termination of termina</td></th></td></th></td> | Juscar         Luscar         Luscar         T Filtros       Agrupar por       A Pravritos         ID TAREA       FECHA DE INICIO       FECHA DE FINALIZ       SITO       ID SITIO       MUNICIO         COMPRAS       26-08-2022 08:00:00       26-08-2022 08:00:00       17-11-2022 06:58:04         COMPRAS       25-10-2022 08:00:00       27-10-2022 20:00:00       11-10-2022 17:08:16         COMPRAS       25-08-2022 08:00:00       11-10-2022 17:08:16         COMPRAS       26-08-2022 08:00:00       11-10-2022 17:08:16         COMPRAS       26-08-2022 08:00:00       11-10-2022 17:08:16         COMPRAS       26-08-2022 08:00:00       11-10-2022 17:08:16         COMPRAS       26-08-2022 08:00:00       26-08-2022 08:00:00       26-08-2022 08:00:00       26-08-2022 08:00:00       26-08-2022 08:00:00       26-08-2022 08:00:00       26-08-2022 08:00:00       26-08-2022 08:00:00       26-08-2022 08:00:00 <th cols<="" td=""><td>Funcar           Funcar           Funcar           Tittes         Agrupper or         A Favoritos         1-80           ID TAREA         FECHA DE INICIO         FECHA DE FINALIZ         OLTIMA ACTUALIZ         SITIO         DEPARTA         MUNICIPI           COMPRAS         26-08-2022 08:000         08-11-2022 06:58:04         CIL         CIL         <th colspa<="" td=""><td>REAR       FECHA DE INICIO       FECHA DE FINALIZ       VITIMA ACTUALIZ       STIO       ID SITIO       DEPARTA       MUNICIPI       TIPO         COMPRAS       26-08-2022 08:00:00       26-08-2022 20:00:00       17-11-2022 06:58:04       Image: Compression of the termination of the termination of termination of termina</td></th></td></th> | <td>Funcar           Funcar           Funcar           Tittes         Agrupper or         A Favoritos         1-80           ID TAREA         FECHA DE INICIO         FECHA DE FINALIZ         OLTIMA ACTUALIZ         SITIO         DEPARTA         MUNICIPI           COMPRAS         26-08-2022 08:000         08-11-2022 06:58:04         CIL         CIL         <th colspa<="" td=""><td>REAR       FECHA DE INICIO       FECHA DE FINALIZ       VITIMA ACTUALIZ       STIO       ID SITIO       DEPARTA       MUNICIPI       TIPO         COMPRAS       26-08-2022 08:00:00       26-08-2022 20:00:00       17-11-2022 06:58:04       Image: Compression of the termination of the termination of termination of termina</td></th></td> | Funcar           Funcar           Funcar           Tittes         Agrupper or         A Favoritos         1-80           ID TAREA         FECHA DE INICIO         FECHA DE FINALIZ         OLTIMA ACTUALIZ         SITIO         DEPARTA         MUNICIPI           COMPRAS         26-08-2022 08:000         08-11-2022 06:58:04         CIL         CIL <th colspa<="" td=""><td>REAR       FECHA DE INICIO       FECHA DE FINALIZ       VITIMA ACTUALIZ       STIO       ID SITIO       DEPARTA       MUNICIPI       TIPO         COMPRAS       26-08-2022 08:00:00       26-08-2022 20:00:00       17-11-2022 06:58:04       Image: Compression of the termination of the termination of termination of termina</td></th> | <td>REAR       FECHA DE INICIO       FECHA DE FINALIZ       VITIMA ACTUALIZ       STIO       ID SITIO       DEPARTA       MUNICIPI       TIPO         COMPRAS       26-08-2022 08:00:00       26-08-2022 20:00:00       17-11-2022 06:58:04       Image: Compression of the termination of the termination of termination of termina</td> | REAR       FECHA DE INICIO       FECHA DE FINALIZ       VITIMA ACTUALIZ       STIO       ID SITIO       DEPARTA       MUNICIPI       TIPO         COMPRAS       26-08-2022 08:00:00       26-08-2022 20:00:00       17-11-2022 06:58:04       Image: Compression of the termination of the termination of termination of termina |

# **CREACIÓN DE TAREAS (Exclusivo del perfil administrador)**

Para el proceso de creación de tareas se requiere realizar el siguiente proceso:

Hacer clic en el botón crear; este habilitará un formulario en el cual se deberá diligenciar con la información que requiera de acuerdo al proyecto en el que se encuentre

Proyecto

CREAR

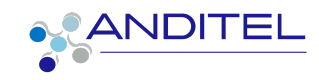

|      | Proyecto    | Operaciones CLARO Proy            | ectos Corporativos Proyec | tos Tareas Siti | ios Operac | iones Andired             | Implementacion C | LARO Productos I  | nformes 🕂 | ¥ 📢          | cs 😮     | 🚺 YECENIA GO   |
|------|-------------|-----------------------------------|---------------------------|-----------------|------------|---------------------------|------------------|-------------------|-----------|--------------|----------|----------------|
| Proy | ectos / LAE | BORATORIO / New                   |                           |                 |            |                           |                  |                   |           |              |          |                |
| GUA  | RDAR DESCA  | RTAR                              |                           |                 |            |                           |                  |                   |           |              |          |                |
| ASIG | NARME A MÍ  | DUPLICADAR HOJA DE TRABAJO        | CREAR GASTO MARCAR        | СОМО НЕСНО      | GENERAR EN | TREGA                     |                  |                   |           |              |          | NUEVO INGRESO  |
| CRE  | AR TAREA    |                                   |                           |                 |            |                           | DIAGNOSTICO      | REPARACION/AJUSTE | PRUEBAS   | PTE ENTREGAR | ENTREGAD | 0 DADO DE BAJA |
|      |             |                                   |                           |                 |            |                           |                  |                   |           | D<br>Tickets |          |                |
|      |             | ID Tarea                          |                           |                 |            |                           |                  |                   |           |              |          |                |
|      |             | ☆ Título de la Tarea.             |                           |                 |            |                           |                  |                   |           |              |          |                |
|      |             | Número de Ticket - IM             |                           |                 |            | Sitio                     |                  |                   |           | ~            |          |                |
|      |             | Total de gastos<br>aprobados      | 0,00                      |                 |            | Estado del sitio          |                  |                   |           | ~            |          |                |
|      |             | Proyecto                          | LABORATORIO               |                 | ~ 🛛        | Departamento<br>Municipio |                  |                   |           |              |          |                |
|      |             | Plantilla de hoja de              |                           |                 | ~          | Supplier                  |                  |                   |           | ~            |          |                |
|      |             | Asignado a                        |                           |                 | ~          | Categorias                |                  |                   |           | ~            |          |                |
|      |             | Responsable Interno               | YECENIA GONZALEZ MC       | RENO            | ~ 🛛        | Tipo de energia           |                  |                   |           | ~            |          |                |
|      |             | Stage                             |                           |                 | ~          | Tipo de conexi            | ón               |                   |           | ~            |          |                |
|      |             | Tarea padre                       |                           |                 | ~          | Fase                      |                  |                   |           | ~            |          |                |
|      |             | Fecha de inicio                   | 16-02-2023 08:00:00       |                 | ~          | Sede                      |                  |                   |           |              |          |                |
|      |             | Fecha de Finalización             |                           |                 | ~          | Responsable               |                  |                   |           |              |          |                |
|      |             | Proyecto                          |                           |                 |            | solución/Contr            | atista           |                   |           | · ·          |          |                |
|      |             | Plazo del Proyecto<br>Recurrente  |                           |                 |            |                           |                  |                   |           |              |          |                |
|      |             | Ubicación de Servicio<br>de Campo |                           |                 |            |                           |                  |                   |           |              |          |                |
|      |             | Etiquetas                         |                           |                 | ~          |                           |                  |                   |           |              |          |                |
|      |             |                                   |                           |                 |            |                           |                  |                   |           | CLARO/Teleg  | ram      | 2 ×            |

# 1. INFORMACIÓN BÁSICA A DILIGENCIAR

 ID TAREA: En este campo se debe ingresar el nombre de la tarea, la cual puede incluir uno de los siguientes datos (a convenir de acuerdo al proyecto)

Número de tarea Nombre específico

Sitio (según el proyecto) Referencia del sitio (según el proyecto)

- PROYECTO: Se debe verificar que la tarea tenga relacionado en nombre del proyecto que corresponde; este es tomado automáticamente si es creada desde el proyecto
- PLANTILLA DE HOJA DE TRABAJO : Si al proyecto se le ha destinado una plantilla para el cargue de evidencias sobre la tarea debe ser relacionada en este campo
- ASIGNADO A: En este campo se debe incluir el usuario que debe realizar la gestión sobre la misma

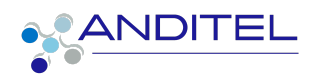

- RESPONSABLE INTERNO: Este campo es cargado automáticamente por el sistema y corresponde al usuario que está realizando la creación de la misma; y quien garantiza el cumplimiento de la tarea.
- FECHA DE INICIO: Este campo es cargado automáticamente por el sistema y corresponde al dia y hora en que se está realizando la creación de la tarea
- FECHA DE FINALIZACIÓN: Se debe relacionar la fecha y hora en que se requiere sea finalizada la actividad asignada
- SITIO: Para los proyectos que cuentan con sitios creados se debe relacionar ya que le indicará al usuario en donde se ejecutara la actividad; al realizarse la selección del dato se llenarán automáticamente los campos que acontinuación se relacionan; esta información pertenece al sitio y debe ser configurada allí:

Departamento

Municipio

Supplier (Proveedor)

Categoría

Tipo

Tipo de energía

Tipo de conexión

- RESPONSABLE SOLUCIÓN/CONTRATISTA: Si el proyecto cuenta con personal que pertenezca a un tercero, el nombre del coordinador del mismo debe relacionarse en éste campo ; dicho usuario debe ser solicitado con antelación con la información que sea indicada para su creación en el sistema
- **DESCRIPCIÓN DE TAREA:** En este campo se debe incluir la información pertinente para que el usuario pueda realizar la

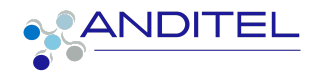

# ejecución de la tarea asignada

| DESCRIPCIÓN TAREA            | DEPENDENCIES   | HOJAS DE HORAS | INFORMACIÓN ADICIONAL     | SERVICE ORDERS |           |     |
|------------------------------|----------------|----------------|---------------------------|----------------|-----------|-----|
| Observación<br>Interventoria |                |                |                           |                |           |     |
| Descripción                  | <b>∦</b> ∗ Β Ι | U 🖉 NaN        | • <u>A</u> • <b>J</b> • 🗮 | ≡ ◙ ≞- ⊞.      | • • • • • | 5 C |
|                              |                |                |                           |                |           |     |
|                              |                |                |                           |                |           |     |
|                              |                |                |                           |                |           |     |
|                              |                |                |                           |                |           |     |

Una vez realizado el diligenciamiento de la información detallada en el paso anterior se debe proceder a guardar los cambio este proceso hará que al usuario asignado le sea enviado un correo con la indicación de la asignación

Imagen de ejemplo

| Usuario Sisinfo - Tecnico De Campo                                                                              | ANDITEL |
|----------------------------------------------------------------------------------------------------|---------|
| Querido YECENIA GONZALEZ MORENO,<br>Has sido asignado al Tarea Usuario Sisinfo - Tecnico De Campo.<br>Ver Tarea |         |
| Anditel<br>  hiregui@anditel.com   http://anditel.com                                                           |         |
|                                                                                                    |         |

# PERFIL USUARIO TAREAS PROPIAS (PERFIL TÉCNICO)

Al acceder con este perfil le permitirá al usuario visualizar el número de tareas pendientes por gestionar como se aprecia en la siguiente imagen:

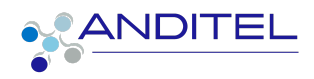

| 2 Tarras           | <ul><li>☆ SI-Anditel</li><li>✓ sistemas@anditel.net</li></ul> |           |  |
|--------------------|---------------------------------------------------------------|-----------|--|
| 2 Tareas 3 Tickets | <b>2</b> Tareas                                               | 3 Tickets |  |

En el interior del proyecto podrá acceder a todas las tareas asignadas independientemente del estado o fase en que se encuentren.

| Proyectos / | Proyectos / SI-Anditel |                     |                     |             | Buscar          |              |            |         |            | Q            |
|-------------|------------------------|---------------------|---------------------|-------------|-----------------|--------------|------------|---------|------------|--------------|
| CREAR 📥     |                        |                     |                     | ▼ Filtros   | <b>≡</b> Agrupa | ir por 🔺 Fav | oritos 1-2 | /2 < >  | ∷ ∷        | <b>*</b> = • |
| D ID TAREA  | FECHA DE INICIO        | FECHA DE FINALIZ    | ÚLTIMA ACTUALIZ     | SITIO       | ID SITIO        | DEPARTA      | MUNICIPI   | TIPO    | ASIGNAD    | ORIGEN P     |
| TAREAS P    | 20-01-2023 08:00:00    | 20-01-2023 20:00:00 | 24-01-2023 16:52:00 | [1] Hogar-0 | 1               | META (CO)    | CUMARAL    | HOGARES | señor prue |              |
| TAREAS P    | 20-01-2023 08:00:00    | 20-01-2023 20:00:00 | 23-01-2023 09:16:45 | [56620] HI  | 56620           | TOLIMA (C    | CAJAMAR    | COMUNIC | señor prue |              |

# SEGUIMIENTO DE ACTIVIDADES EN HOJAS DE HORA

Otra forma de realizar seguimiento de las actividades y llevar un mejor control del tiempo que se ha invertido en la resolución de la actividad es desde **HOJAS DE HORAS** 

| DESCRIPCIÓN TAREA               | DEPENDENCIES | HOJAS DE HORAS | INFORMACIÓN ADICIONAL | SERVICE ORDERS |            |
|---------------------------------|--------------|----------------|-----------------------|----------------|------------|
| Horas iniciales<br>planificadas | 00:00        |                |                       |                |            |
| En proceso                      | 0%           | 6              |                       |                |            |
|                                 |              |                |                       |                |            |
| FECHA - EMPLEA                  | DO           | DES            | SCRIPCIÓN             | DURACI         | ÓN TAREA   |
| FECHA  EMPLEAN                  | DO           | DES            | SCRIPCIÓN             | DURACI         | ÓN TAREA : |
| FECHA   EMPLEAI                 | DO           | DES            | SCRIPCIÓN             | DURACI         | ÓN TAREA : |

Para ello se debe hacer clic en el botón **AGREGAR LÍNEA** esto habilita la opción de editar para incluir la información requerida

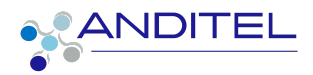

| Proyectos | / SI-Anditel  | / CORPORATIVOS:APP GICA Valid | acón                                          |          |       |        |
|-----------|---------------|-------------------------------|-----------------------------------------------|----------|-------|--------|
| GUARDAR   | DESCARTAR     |                               |                                               |          |       | 3 / 19 |
|           |               |                               |                                               |          |       |        |
|           | FECHA 🔻       | EMPLEADO                      | DESCRIPCIÓN                                   | DURACIÓN | TAREA | 1      |
|           | 01-03-2023    | YECENIA GONZALEZ MORENO       | se debe ingresar una descripcion de la activi | 04:00    |       | ۱<br>۱ |
|           | Agregar línea |                               |                                               |          |       |        |

Una vez se haya diligenciado se debe hacer clic en el botón guardar

# PLANIFICAR ACTIVIDA

Si es necesario realizar la planificación de actividades que nos permitan realizar la gestión de la tarea, se puede realizar haciendo clic en éste botón, ésto permitirá al usuario realizar la creación de la misma, para ello mostrará la siguiente ventana en la cual se debe incluir la información de la actividad, a quien será asignada etc. En la parte baja de la pantalla se encuentra dispuesta una serie de opciones en las que se puede dejar como pendiente o realizado.

| Cto Operaciones CLAR<br>ABORATORIO / prueba | Planificación de actividad   | d                                   |                                              | 31488 G I I K                                              | ×  | PLANIFICACION | MARCAR COMO HECHO |
|---------------------------------------------|------------------------------|-------------------------------------|----------------------------------------------|------------------------------------------------------------|----|---------------|-------------------|
| R<br>Ubicaci:<br>de Cam<br>Etiqueta<br>DESC | Tipo de actividad<br>Resumen | Por hacer                           | Fecha vencimiento<br>Asignada a<br>E E V E V | 21-02-2023<br>VECENIA GONZALEZ MORENO ↓ 2<br>= • % 2 ↔ 0 C | 1  |               |                   |
| Observa<br>Interven<br>Descrip<br>Criticida |                              |                                     |                                              |                                                            |    |               |                   |
|                                             | PLANIFICACION MARC/          | AR COMO HECHO   HECHO! PREPARE EL P | RÓXIMO DESCARTAR                             |                                                            | do |               |                   |

#### O Planificar actividad

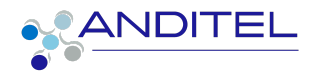

Cuando se haya realizado el proceso ya sea que se seleccione PLANIFICACIÓN o MARCAR COMO HECHO se podrá apreciar en la parte baja de la tarea dicha información

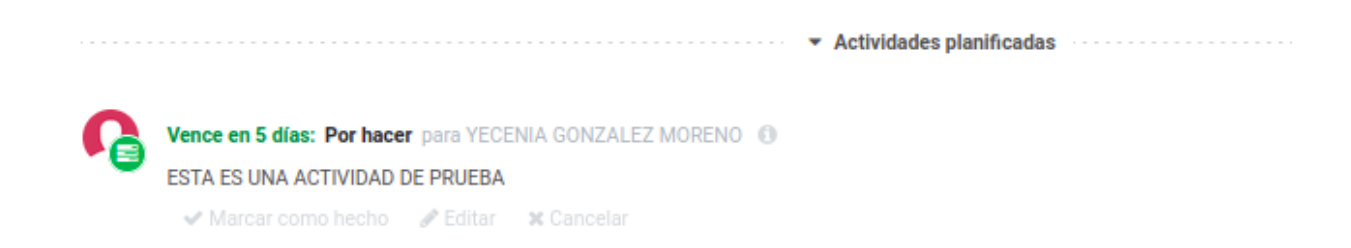

Desde aquí se puede hacer gestión sobre la misma; se debe seleccionar una de las opciones que se vislumbra de forma desvanecida bajo dicha actividad

En el botón actividades podrá acceder a todas las actividades que se han incluido en la tarea

| Actividades                                                 |             |          |              |
|-------------------------------------------------------------|-------------|----------|--------------|
| Proyectos /                                                 | LABORATORIO | / prueba | / Activities |
| Por hacer                                                   |             |          |              |
| <ul> <li>■</li> <li>prueba</li> <li>② 21-02-2023</li> </ul> |             | 1        |              |

**NOTA:** Los usuarios que tengan este perfil no pueden realizar creación de tareas.

# **CREACIÓN DE SUBTAREAS**

Si dentro del desarrollo de las tareas, se requiere realizar la creación de Creado: Yecenia González correo: ygmoreno@anditel.net

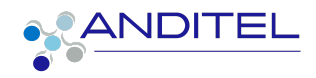

subtareas pueden agregarse usando el botón de TAREAS dentro de la misma.

| Proyectos / SI-Ar | ditel / CORPORATIVOS:AP    | P GICA Valida | cón              |             |
|-------------------|----------------------------|---------------|------------------|-------------|
| EDITAR CREAR      |                            | 🖨 ІМР         | RIMIR 🏾 🏶 ACCIÓN |             |
| NUEVA COTIZACIÓN  | DUPLICADAR HOJA DE TRABAJO | CREAR GASTO   | MARCAR COMO HECH | O PENDIENTE |
| GENERAR ENTREGA   |                            |               |                  | EN PROCESO  |
|                   |                            |               |                  | 0<br>tareas |

Esta opción muestra la siguiente vista en la que se puede crear las subtareas.

| Proyectos / SI-Anditel / CO | ORPORATIVOS:APP GICA Vali | dacón / Tickets | Tarea COR | PORATIVOS:APP GIC | A Validacón 🗙 🛛 Buscar. |          |    | Q |
|-----------------------------|---------------------------|-----------------|-----------|-------------------|-------------------------|----------|----|---|
|                             |                           |                 | ▼ Filtros | ■ Agrupar por     | ★ Favoritos             |          | == | ≔ |
| título de columna Añadir    | Columna1                  | Columna2        |           | Columna3          |                         | Columna4 |    |   |
| Esc para descartar          |                           |                 |           |                   |                         |          |    |   |

En la vista tree = se visualizará el botón crear se mostrará el formulario inicial de este documento.

**NOTA:** No aplica para personal con perfil técnico

#### COMUNICACIÓN

En la parte baja de la tarea se encuentran disponibles para los usuarios una serie de opciones con la que se puede realizar el seguimiento y comunicación entre los usuarios que intervienen en la tarea

Estas opciones permiten a los intervinientes ,realizar una adecuada gestión durante todo el proceso de la actividad (TAREA) asignada

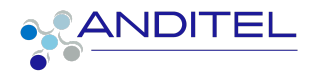

**Enviar mensaje:** aquí puede realizarse una comunicación directa entre los usuarios que intervienen en la gestión de la tarea

Al hacer clic en este botón desplegará los campos en los que se debe realizar la inclusión de información concerniente a enviar

| Enviar m | ensaje Pon        | ier una nota | O Planificar actividad | Actividades |  |  | <b>%</b> 0 | ✓ Siguiendo | <b>≜</b> 3 |
|----------|-------------------|--------------|------------------------|-------------|--|--|------------|-------------|------------|
|          | ara: Seguidores d | de "prueba"  |                        |             |  |  |            |             |            |
| Ω        |                   |              |                        |             |  |  |            |             |            |
|          | ی چ               |              |                        |             |  |  |            | 4           | ~          |
|          | Enviar            |              |                        |             |  |  |            |             |            |

para realizar el envío directo de la información que aquí se plasme se debe realizar la búsqueda del usuario de la siguiente manera, éste proceso mostrará aquellos usuarios que contengan el nombre que estamos digitando; se debe seleccionar el que requerimos

@ más el nombre de usuario

| Enviar r | nensaje       | Poner una nota     | O Planificar actividad | #Actividades | <b>%</b> 0 | ✓ Siguiendo | <b>≜</b> 3 |
|----------|---------------|--------------------|------------------------|--------------|------------|-------------|------------|
|          | Para: Seguide | ores de "prueba"   |                        |              |            |             |            |
| Q        | @seño         |                    |                        |              |            |             |            |
|          | 🔵 señ         | or pruebas (sister | mas@anditel.net)       |              |            |             |            |
|          | O SEÑ         | IORA PRUEBAS (     | señora_pruebas@pradcon | n.net)       |            |             |            |

Una vez identificados los usuarios necesarios se debe incluir la información que se crea conveniente;podemos realizar saltos de línea para que la información sea clara (ENTER)

Es posible realizar la carga de documentos al mensaje que deseamos enviar; basta con hacer clic en el icono de clip, y seleccionar el archivo que necesitamos

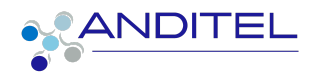

| Enviar n | nensaje Poner una nota O Planificar actividad IIII Actividades | <b>%</b> 0 | ✓ Siguiendo | <b>å</b> 3 |
|----------|----------------------------------------------------------------|------------|-------------|------------|
|          | Para: Seguidores de "prueba"                                   |            |             |            |
| Ω        | @SEÑORA PRUEBAS @señor pruebas                                 |            |             |            |
|          | Buenas tardes este es un ejercicio de prueba<br>Cordialmente,  |            |             |            |
|          |                                                                |            |             |            |
|          | © %                                                            |            | -           |            |
|          | Coptur                                                         |            |             |            |
|          | Envier                                                         |            |             |            |

Una vez realizado ese proceso se debe hacer clic en el botón Enviar, ésto hara el envio mediante correo electrónico a cada usuario aquí incluido, y a su vez dejará una copia del mismo en el seguimiento de la tarea

| <b>n</b> | YECENIA GONZALEZ MORENO - ahora ≤<br>@SEÑORA PRUEBAS @señor pruebas                                                                                                    |
|----------|----------------------------------------------------------------------------------------------------|
|          | Buenas tardes este es un ejercicio de prueba                                                                                                    |
|          | Cordialmente,                                                                                                    |
|          | XXXXXXXXX                                                                                                    |
|          |                                                                                                    |
|          |                                                                                                    |
|          | Normali Annual Annual A |

**PONER NOTA:** En ésta opción podemos incluir anotaciones concernientes al proceso de seguimiento, en esta opción no es obligatoria la inclusión de un destinatario

| _ |
|---|
|   |
|   |
|   |

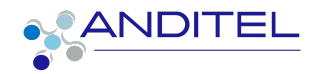

El sistema permite al usuario anexar a las personas que harán parte de las diferentes etapas de la tarea y las cuales no se pueden anexar en la asignación, pero que deben estar informadas de la evolución de la misma

Para esto se deben agregar de la siguiente forma:

Hacer clic en la imagen de contacto

🗸 Siguiendo 🛛 🛔 4

Esto mostrará la información de los contactos que están incluidos en los seguidores y permitirá adicionar a los que sean requeridos

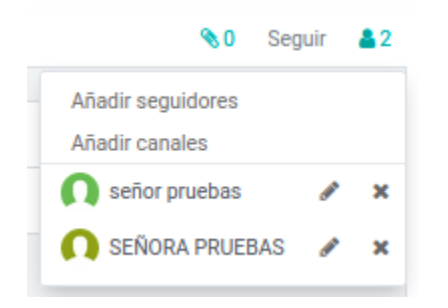

Al seleccionar la opción Añadir seguidores se mostrará la siguiente ventana en la que se debe buscar el usuario y posterior a ello hacer clic en AÑADIR SEGUIDORES, se pueden incluir tantos como sea necesario

| AR" ( | Invitar seguidor                                                   |                                                                                                    | × |
|-------|--------------------------------------------------------------------|----------------------------------------------------------------------------------------------------|---|
| SC 4  | Invitar seguidor  Destinatarios Eriviar correo electrónico Mensaje | Addre contactor a motificar.         Image: Contactor a motificar.         Image: Contactor a motificar. <td></td> |   |
|       |                                                                    |                                                                                                    |   |
| 2     | AÑADIR SEGUIDORES                                                  | CANCELAR                                                                                                    |   |

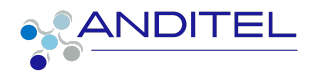

# **CAMBIOS DE ESTADOS**

Las fases de las tareas, corresponden a las estipuladas por cada proyecto; para realizar el cambio de las mismas; basta con hacer clic sobre el estado al que se va a asignar

Para el ejemplo se anexa imagen de los estados de un proyecto; éstas se ven en la parte superior de las tareas

NOTA: De acuerdo a la configuración de cada proyecto el personal con perfil de técnico podrá hacer cambio y gestión sobre etapas en las que se le haya incluido.

| PENDIENTE  |        |           |              |    |           |
|------------|--------|-----------|--------------|----|-----------|
| EN PROCESO | CUMPLE | RECHAZADO | RECHAZADO-QA | QA | CUMPLE-QA |

# CUADRO DE VERSIONES

| FECHA         | ESTADO    | VERSIÓ<br>N | CAMBIO                | RESPONSA<br>BLE     |
|---------------|-----------|-------------|-----------------------|---------------------|
| MARZO<br>2023 | PUBLICADO | V001        | Creación de documento | Yecenia<br>González |